| Classification                            | ISaGRAF Chin                                                        | ese FAQ-15                           | 9                                    |                                       |                                                      |                                     |                                       |
|-------------------------------------------|---------------------------------------------------------------------|--------------------------------------|--------------------------------------|---------------------------------------|------------------------------------------------------|-------------------------------------|---------------------------------------|
| Author                                    | Grady Dun                                                           | Version                              | 1.0.0                                | Date                                  | Dec.2012                                             | Page                                | 1/20                                  |
|                                           | ISaGRAF P<br>Modl                                                   | AC 如<br>ous TC                       | 何使用<br>P to RT                       | i tGW<br>U/ASC                        | -700 系<br>Il gatew                                   | 列產品<br>ay                           | д<br>IД                               |
| 1. 應用簡介                                   | 7                                                                   |                                      |                                      |                                       |                                                      |                                     |                                       |
| 系統架構中每<br>通訊速率(bauc<br>解決了這項難)<br>決通訊效率不何 | 當使用到 Modb<br>d rate),而導致<br>題,將原本的 R<br>佳的問題。本篇<br>SaGRAF WinCE PAC | us RTU 做<br>取得資料<br>S-485 通計<br>文章主要 | 為通訊的頻<br>效率不佳的[<br>轉換成乙太<br>在說明 ISaG | 《介時,常<br>問題。ICP<br>C網路,可<br>RAF PAC 女 | 常遇到 距離<br>DAS 生產的<br>以縮短 RS-48<br>回何使用 tGW<br>詹光控制模組 | 過長時只<br>tGW-700<br>5 訊號線<br>-700 系列 | 能遷就使用較低<br>系列產品,正好<br>的長度,進而解<br>的產品。 |
|                                           | VP-8xx7<br>(RS-485: 1)<br>ViewPAC                                   | Modbus/<br>ASCI                      | TCP 轉 RTU/<br>開道器                    |                                       | ID=1 ID=2<br>三相精巧型電力                                 | ID=3<br>]表                          | C-103<br>M-2133                       |
|                                           | VP-23W7/25W7                                                        | Ethernet<br>tGW-7<br>(占有一            | RS-232/485/<br>00 系列<br>圖 IP 位址)     | Port2 Port1                           | ID=1 ID=2                                            | 空模組<br>2 ID=3                       |                                       |
|                                           | XP-8xx7-CE6/<br>XP-8xx7-Atom-CE6                                    | J                                    | _                                    |                                       | IR-210 IR-7                                          | 12 DL-100 新<br>溫度與溼度                | §列<br>記録器                             |

從以下的 ISaGRAF PAC 版本起 支援使用對同一個 Modbus TCP slave 設備下達不同的 NET-ID 的 Modbus TCP 命令(如: tGW-700 系列設備):

| ISaGRAF WinCE PAC | 支援之驅動程式版本 |
|-------------------|-----------|
| WP-5xx7           | 1.02版起    |
| WP-8xx7           | 1.52版起    |
| VP-25W7/23W7      | 1.44版起    |
| XP-8xx7-CE6       | 1.32版起    |
| XP-8xx7-Atom-CE6  | 1.01版起    |

本文件與 demo 程式下載:

http://www.icpdas.com/faq/isagraf\_c.htm > FAQ-159.

ISaGRAF driver 下載:

http://www.icpdas.com/products/PAC/i-8000/isagraf-link.htm

ISaGRAF 產品型錄下載:

http://www.icpdas.com/products/PAC/i-8000/data%20sheet/data%20sheet\_c.htm

| Classification | ISaGRAF Chinese FAQ-159 |         |       |      |          |      |      |
|----------------|-------------------------|---------|-------|------|----------|------|------|
| Author         | Grady Dun               | Version | 1.0.0 | Date | Dec.2012 | Page | 2/20 |
|                |                         |         |       |      |          |      |      |

## 2. tGW-700 系列模組說明

#### ● tGW-700 簡介

tGW-700 系列模組擁有 Modbus/TCP 轉 Modbus/RTU 或 Modbus/ASCII 的閘道器功能,能使 Modbus/TCP 主機(例如 WP-5147) 與序列的 Modbus RTU/ASCII 設備透過網路進行通信,消除傳統 序列通信設備電纜的長度限制。

- 安裝使用設定
  - 連接電源與電腦主機: 1. 確認 Init/Run 開關是在 Run 位置上
- 2. 將 tGW-700 系列模組與 PC 接至同一個集線器或同一個子網域,然後供電開機啟動 tGW-700 系列模組

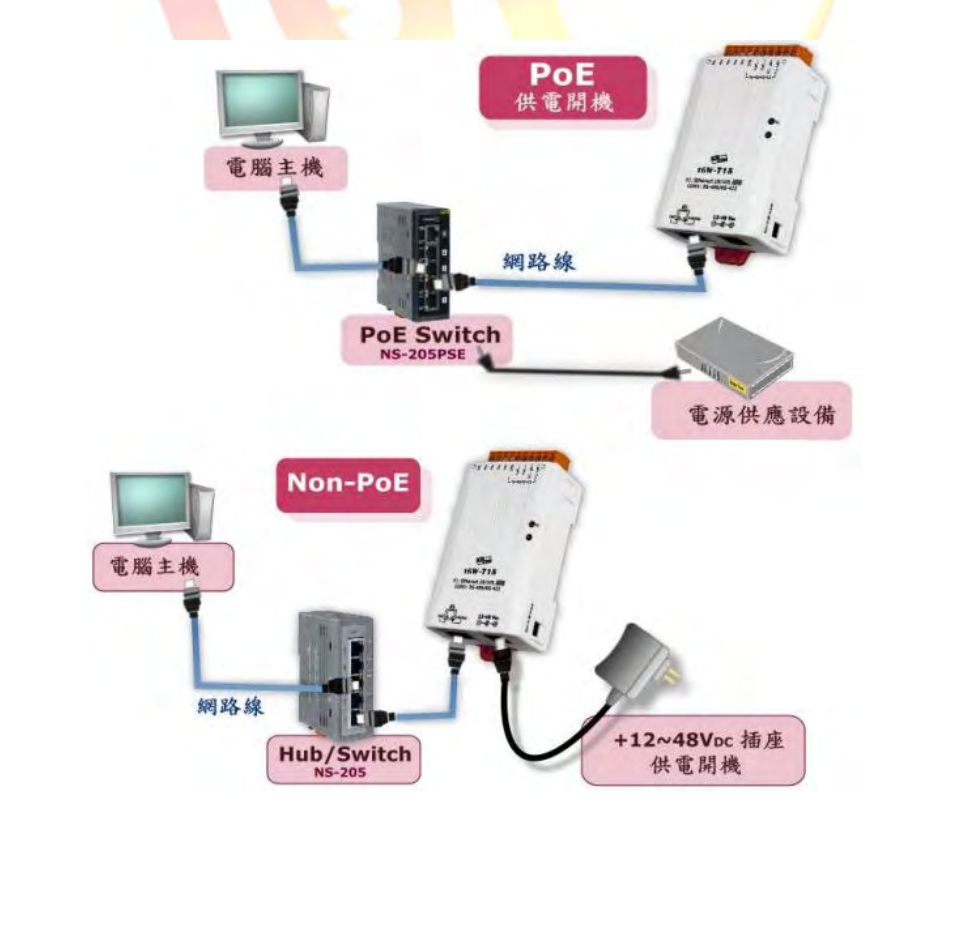

| Classification                          | ISaGRAF Chines                                                                                                    | se FAQ-15                                                                                    | 9                                                                                                    |                                                                                                    |                                                                                                    |                                                                                                    |             |
|-----------------------------------------|----------------------------------------------------------------------------------------------------|----------------------------------------------------------------------------------------------|----------------------------------------------------------------------------------------------------|----------------------------------------------------------------------------------------------------|----------------------------------------------------------------------------------------------------|----------------------------------------------------------------------------------------------------|-------------|
| Author                                  | Grady Dun                                                                                                    | Version                                                                                      | 1.0.0                                                                                                    | Date                                                                                                    | Dec.2012                                                                                                    | Page                                                                                                    | 3/20        |
| ■ 安裝 es<br>1.請至以<br>http://f<br>2.執行 es | Search.exe 至您<br>下網址下載 eSe<br>ftp.icpdas.com/p<br>earch.exe                                                                                                    | 的電腦<br>arch.exe<br>pub/cd/tin                                                                | ymodules/nap                                                                                                    | dos/softv                                                                                                    | ware/esearch                                                                                                    | /                                                                                                    |             |
| ■ 網路配<br>1. 單撃<br>2. 雙撃您                | 出置設定<br>"Search Servers"<br>派的 tGW-700 〕<br>esearch Utility I v1.06.00                                                                                                    | ′按鈕來挑<br>以便進行編                                                                               | 搜尋您的 tGW<br>閉路設定。                                                                                                    | ⁄-700 ∘                                                                                                    |                                                                                                    | X                                                                                                    |             |
| 1<br>3. 聯繫悠<br>4. 修改編                   | Name Alias<br>IGW-725 Tiny<br>PETL-7060 EtherIO<br>ET-7050 N/A<br>ET-7026 N/A<br>Search Servers<br>atus<br>Atus<br>At | IP Address<br>192.168.1.23<br>192.168.1.25<br>192.168.1.20<br>Configura<br>取得 tGW<br>單擊 "OK" | Sub-net Mask<br>3 255.255.255.0<br>3 255.255.255.0<br>6 255.255.255.0<br>5 255.255.255.0<br>"<br>tion (UDP) (<br>7-700 可以設知<br>" 按鈕。 tGW | Gateway<br>192.168.1.1<br>192.168.1.1<br>192.168.1.1<br>192.168.1.1<br>92.168.1.1<br>92.10.100.1.1000000000000000000000000000 | MAC Address<br>00:0d:e0:80:0e:<br>00:0d:e0:64:22:<br>00:0d:e0:64:20:<br>00:0d:e0:64:01:<br>00:0d:e0:64:0f:S<br>Exit<br>配置(如: IP,<br>新啟動後將改 | 2<br>2<br>7<br>7<br>7<br>7<br>8<br>7<br>7<br>8<br>7<br>8<br>7<br>2<br>7<br>8<br>7<br>2<br>7<br>7<br>7<br>7 | eway)∘<br>Ĕ |
| Conf<br>Se<br>DH<br>IP<br>Su<br>Ga      | igure Server (UDP)<br>rver Name : tGV<br>0: 0<br>Address :<br>b-net Mask : 255.<br>teway : 192.                                                                                                    | Y-725<br>FF<br>168.1.233<br>255.255.0<br>168.1.1                                             | Alias:<br>MAC:<br>Warnin<br>Contact<br>correct                                                                                           | Tiny<br>00:04:0<br>gll<br>your Netw<br>configurat                                                                                                    | [7 Cha<br>:0:80:0c:40<br>ork Administrato<br>ion before any c                                                                              | rs]<br>r to get<br>hanging!<br>Cancel                                                                      |             |

| Classification                                                                                                    | ISaGRAF Chinese FAQ-159                                                                                                    |                                                                                                    |                                                                                                    |                                      |                                                                    |                                                              |      |
|----------------------------------------------------------------------------------------------------|----------------------------------------------------------------------------------------------------|----------------------------------------------------------------------------------------------------|----------------------------------------------------------------------------------------------------|--------------------------------------|--------------------------------------------------------------------|--------------------------------------------------------------|------|
| Author                                                                                                    | Grady Dun                                                                                                    | Version                                                                                                    | 1.0.0                                                                                                    | Date                                 | Dec.2012                                                           | Page                                                         | 4/20 |
| Classification         Author         ●       測試 tG         1. 將 Mode         tGW-70         2. 使用 M         ●       多考資訊         ■       tGW-700         http://w         ■       tGW-700         http://w         ■       tGW-700         http://w         ■       tGW-700         http://w         ■       tGW-700         http://w         ■       tGW-700         http://w         ■       tGW-700         http://w         ■       tGW-700         http://w         ■       tGW-700         http://w         ■       tGW-700         http://w         ■       tGW-700         http://w         ■       tGW-700         http://w         ■       tGW-700         http://w       tGW-700         Http://w       tGW-700         Http://w       tGW-700         Http://w       tGW-700         Not to to to to to to to to to to to to t | ISaGRAF Chine<br>Grady Dun<br>W-700 模組<br>dbus RTU 設備<br>0 。接線如下<br>tGW-700<br>DATA1+<br>DATA1-<br>GND<br>O 系列產品型。<br>Codbus Utility<br>Codbus Utility<br>Codbus Cod<br>Codbus Utility<br>Codbus Utility<br>Codbus Utility<br>Codbus Utility<br>Codbus Cod<br>Codbus Utility<br>Codbus Cod<br>Codbus Utility<br>Codbus Cod<br>Codbus Codbus Cod<br>Codbus Codbus Cod<br>Codbus Codbus Cod<br>Codbus Codbus Cod<br>Codbus Codbus Codbus<br>Codbus Codbus Codbus<br>Codbus Codbus<br>Codbus Codbus<br>Codbus Codbus<br>Codbus Codbus<br>Codbus Codbus<br>Codbus<br>Codbus<br>Codbus Codbus<br>Codbus<br>C | se FAQ-15<br>Version<br>(例如: LC<br>:<br>測試是否存<br>激下載:<br><u>m/product</u><br>:<br><u>m.tw/prod</u><br>:<br><u>m.tw/prod</u><br>:<br><u>m.tw/prod</u> | 9<br>1.0.0<br>5-103、DL-100<br>第5-48<br>Modbus I<br>DATA<br>DATA<br>GND<br>5/Industrial/pr<br>uct/solutions/<br>uct/solutions/<br>uct/solutions/ | Date<br>Date<br>Date<br>Date<br>Date | Dec.2012<br>PM-2133、<br>新料是正確的<br>io/rs-485/ligh<br>io/rs-485/ligh | Page<br>IR-210,) 連<br>, 表示測試<br>ting_contro<br>series/dl-100 |      |

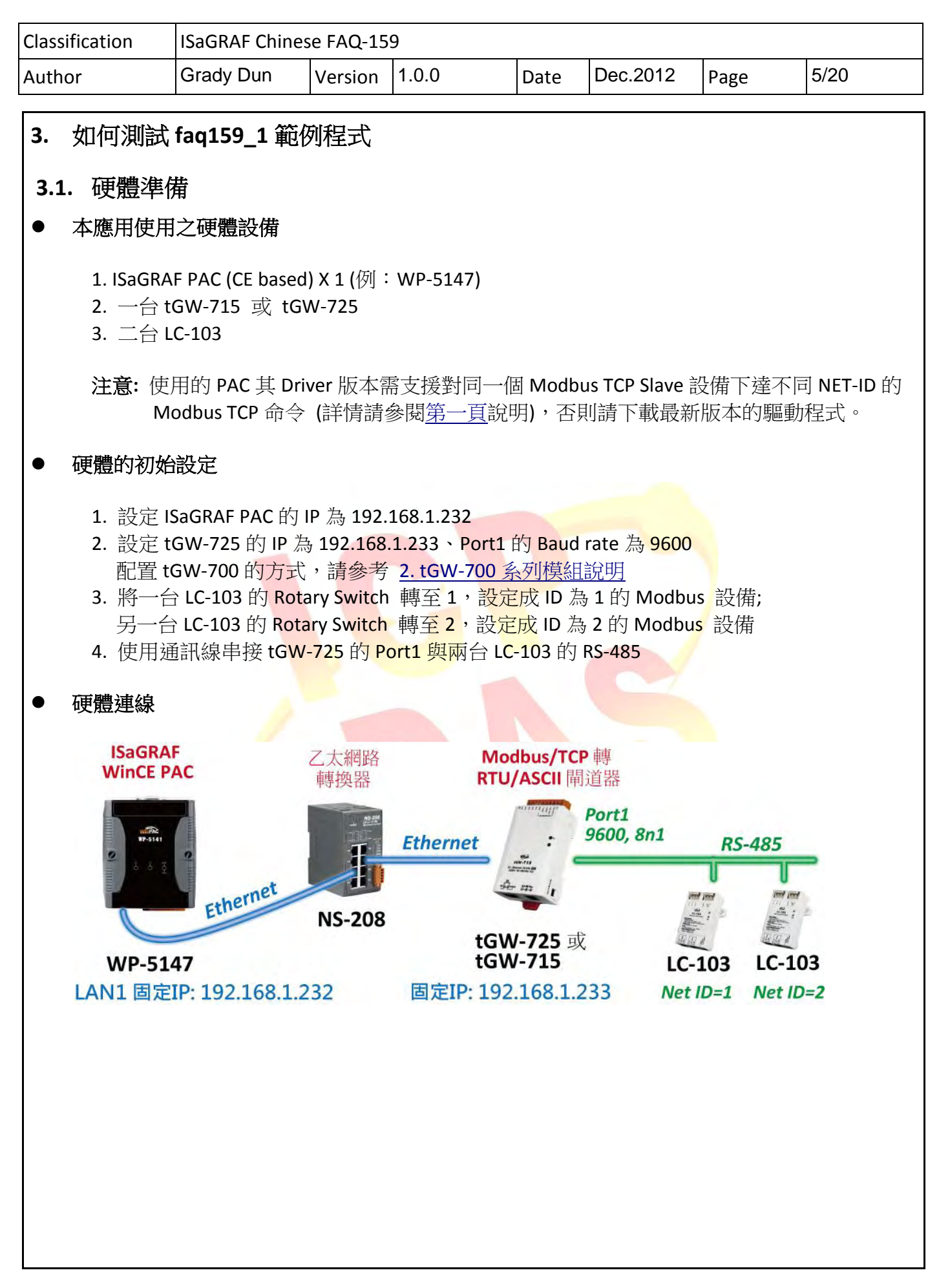

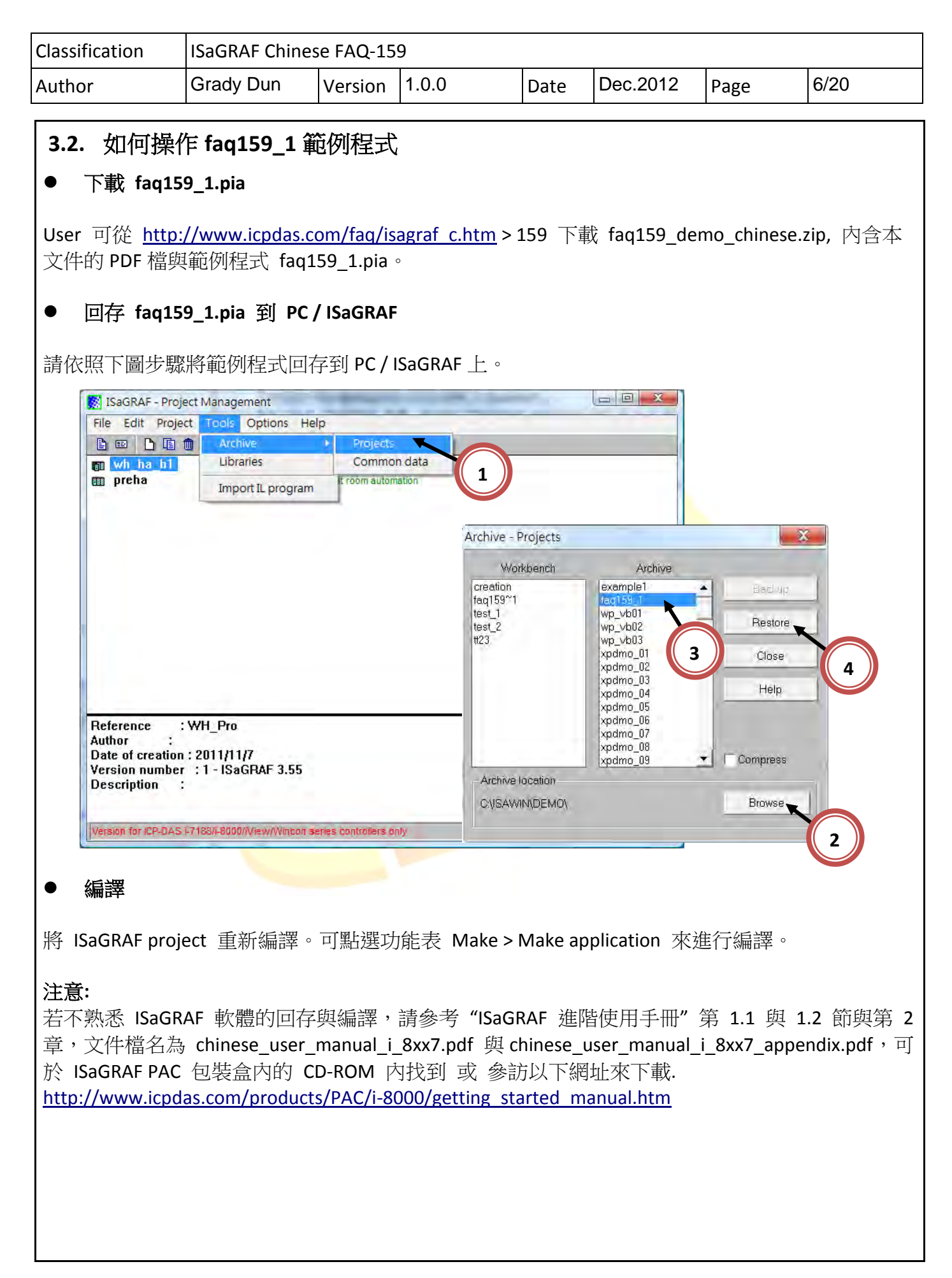

| Author       (         ● 下載專案至F         編譯完成後,將L         ● 測試範例         當 PC/ISaGRAF 連         在 Spy Lists 視窗:         1). 將 ALL                                                                                                    | Grady Dun<br>PAC<br>ISaGRAF projec<br>道波:<br>_POWER_ON 該<br>_POWER_OE                                                                                                    | Version<br>t下載到<br>159_1" 耳                                                                                                    | 1.0.0<br>ISaGRAF PAC                                                    | Date<br>中。                                                                                                    | Dec.2012                                                                                                    | Page                                                            | 7/20              |
|----------------------------------------------------------------------------------------------------|----------------------------------------------------------------------------------------------------|----------------------------------------------------------------------------------------------------|-------------------------------------------------------------------------|----------------------------------------------------------------------------------------------------|----------------------------------------------------------------------------------------------------|-----------------------------------------------------------------|-------------------|
| <ul> <li>下載專案至日<br/>編譯完成後,將日</li> <li>測試範例</li> <li>當 PC/ISaGRAF 連<br/>在 Spy Lists 視窗:<br/>1).將ALL</li> </ul>                                                                                                    | PAC<br>ISaGRAF projec<br>連接 執行 "fac<br>測試 :<br>_POWER_ON 該                                                                                                    | t下載到<br>159_1" 章                                                                                                    | ISaGRAF PAC<br>專案的 ISaGRA                                               | 中。<br>F PAC, <sup>-</sup>                                                                                                   | 下石II Spy Licts                                                                                                    |                                                                 |                   |
| <ul> <li>測試範例</li> <li>當 PC/ISaGRAF 連</li> <li>在 Spy Lists 視窗:</li> <li>1). 將 ALL</li> </ul>                                                                                                    | 車接 執行"fac<br>河武:<br>_POWER_ON 部                                                                                                    | 159_1" I                                                                                                    | 專案的 ISaGRA                                                              | FPAC, <sup>-</sup>                                                                                                    | 下初 Soulicte                                                                                                    |                                                                 |                   |
| 當 PC/ISaGRAF 連<br>在 Spy Lists 視窗:<br>1). 將 ALL                                                                                                    | 連接 執行"fac<br>測試:<br>_POWER_ON 該                                                                                                    | 159_1" I                                                                                                    | 專案的 ISaGRA                                                              | FPAC,                                                                                                    | 下五 Spy Liste                                                                                                    |                                                                 |                   |
| 在 Spy Lists 視窗;<br>1). 將 ALL_                                                                                                    | 测武:<br>_POWER_ON 彭                                                                                                    | п. / <del>→ / ↓</del>                                                                                                    |                                                                         |                                                                                                    | Lists                                                                                                    | <b>s</b> 視窗會自                                                   | 1動跳出。             |
| 2). 將 ALL_<br>3). 將 lamp<br>4). 將 lamp<br><sup>全 ISaGR</sup><br>File Ed<br><sup>Name</sup><br>ALL_POW<br><sup>ALL_POW</sup><br><sup>Isamp4</sup><br>Device1_1<br>Device1_1                                                                                                    | p1 設定為 true<br>p1 設定為 true<br>p1 設定為 fals<br>RAF - FAQ159_1:LAMP -<br>dit Options Help                                                                                                    | 这定為 tru<br>設定為 tru<br>e 時,ID<br>ie 時,ID<br>List o 二回<br>List o 二回<br>Comment<br>To set all lamps to<br>For user control<br>The real state of I<br>The real state of I | e 時,兩台 LC<br>Je 時,兩台 LC<br>為 1 的 LC-103<br>為 1 的 LC-103<br>為 1 的 LC-103 | C-103 的<br>C-103 的<br>的 DO1<br>的 DO1<br>3 的 DO1<br>3 的 DO1<br>3 的 DO1<br>3 的 DO1<br>3 0 0 0 0 0 0 0 0 0 0 0 0 0 0 0 0 0 0 0 | DO1 會全部開<br>DO1 會全部關<br>會開啟<br>會關閉<br>:LAMP-List o 中<br>Help<br>: Q<br>Yalue Comment<br>FALSE To set all lamps<br>FALSE To set all lamps<br>FALSE To set all lamps<br>TRUE For user contro<br>TRUE The real state of<br>FALSE The real state of<br>FALSE The real state of | 目白<br>詞<br>閉<br>to turn on<br>to turn off<br>of lamp<br>of lamp |                   |
| Device1_II<br>Device1_II<br>Device1_II<br><end lis<="" of="" td=""><td>ID2_D01_state         FALSE           ID2_D02_state         FALSE           ID2_D03_state         FALSE           ID2_D03_state         FALSE           ID2_D03_state         FALSE           ID2_D03_state         FALSE</td><td>The real state of I<br/>The real state of I<br/>The real state of I</td><td>amp<br/>amp<br/>amp<br/>Device1_II<br/>Device1_II<br/>vend of lis</td><td>02_D01_state<br/>02_D02_state<br/>02_D03_state<br/>t&gt;</td><td>TRUE The real state of<br/>FALSE The real state of<br/>FALSE The real state of</td><td>of lamp<br/>of lamp<br/>of lamp</td><td></td></end> | ID2_D01_state         FALSE           ID2_D02_state         FALSE           ID2_D03_state         FALSE           ID2_D03_state         FALSE           ID2_D03_state         FALSE           ID2_D03_state         FALSE | The real state of I<br>The real state of I<br>The real state of I                                                                                                    | amp<br>amp<br>amp<br>Device1_II<br>Device1_II<br>vend of lis            | 02_D01_state<br>02_D02_state<br>02_D03_state<br>t>                                                                          | TRUE The real state of<br>FALSE The real state of<br>FALSE The real state of                                                                                                    | of lamp<br>of lamp<br>of lamp                                   |                   |
| 將                                                                                                    | Flamp <mark>1</mark> 設為 tr                                                                                                    | ue 時                                                                                                    | 將 AL                                                                    | POWEF                                                                                                    | R_ON 設為 tru                                                                                                    | ue 時                                                            |                   |
| <b>注意:</b><br>若不熟悉 ISaGRAI<br>文件檔名為 chine<br>ISaGRAF PAC 包裝<br><u>http://www.icpdas</u>                                                                                                    | NF 軟體的操作<br>ese_user_manu<br>专盒内的 CD-Re<br><u>s.com/product</u>                                                                                                    | ,請參考<br>ual_i_8xx7<br>OM 內找<br>s/PAC/i-8(                                                                                                    | "ISaGRAF 進<br>7.pdf 與 chine<br>到 或 參訪以<br>2000/getting st               | 階使用月<br>se_user_<br>下網址列<br>arted m                                                                                         | 戶冊"第 1.1<br>manual_i_8xx<br>來下載.<br><u>anual.htm</u>                                                                                                    | 與 1.2 節<br>7_appendi                                            | 與第2章,<br>x.pdf,可於 |

| Classification | ISaGRAF Chinese FAQ-159 |         |       |      |          |      |      |
|----------------|-------------------------|---------|-------|------|----------|------|------|
| Author         | Grady Dun               | Version | 1.0.0 | Date | Dec.2012 | Page | 8/20 |

# 3.3. faq159\_1 範例程式說明

### ● ISaGRAF 專案的架構

包含 2 個 ST 程式(INIT1、LogCtrl), 4 個 LD 程式(DevRead、Lamp1Pro、Lamp4Pro、DevWrite)

| File  | Make Project Tools Debug Options Help                                                                                                    |
|-------|----------------------------------------------------------------------------------------------------|
|       | <b>王</b> 参曰: 〕 □ □                                                                                                    |
|       | DevRead Read the state of DOs     DevRead Read the state of DOs     DevRead Read the DO1 of ID1     DevBit I amp4Pro Control the DO1 of ID2     DevCtrl the logic control for turn all lamp on and trun all lamp off     DevWrite Write the state of DOs |
| Begin | LogCtrl (Structured Text)                                                                                                    |

### ● ISaGRAF 變數表

| 名稱             | 型態                     | 屬性                      | 說明                                      |
|----------------|------------------------|-------------------------|-----------------------------------------|
| initialized    | B <mark>oole</mark> an | Internal                | 用來 run 第1個 scan cycle 的程序, 需宣告初值為       |
|                |                        |                         | False                                   |
| Dev1_ID1_s     | Boo <mark>lean</mark>  | I <mark>nter</mark> nal | ID 為 1 的 Modbus 設備的連線狀態                 |
| Dev1_ID2_s     | Bool <mark>ean</mark>  | Internal                | ID 為 2 的 Modbus 設備的連線狀態                 |
| SetDev1ID1_DO1 | Boole <mark>an</mark>  | Internal                | 當為 true 時,設定 ID 為1的 LC-103的 DO1的狀態      |
| SetDev1ID2_DO1 | Boolean                | Internal                | 當為 true 時,設定 ID 為 2 的 LC-103 的 DO1 的狀態  |
| Dev1_ID1_DO1   | Bo <mark>ol</mark> ean | Internal                | 内部使用,用來儲存燈的狀態                           |
| Dev1_ID2_DO1   | <mark>Boo</mark> lean  | Internal                | 内部使用,用來儲存燈的狀態                           |
| Dev1_ID1_DO1_s | Boolean                | Int <mark>erna</mark> l | ID1 的 LC-103 的 DO1 實際的狀態                |
| Dev1_ID1_DO2_s | Boolean                | Internal                | I <mark>D1 的 LC-10</mark> 3 的 DO2 實際的狀態 |
| Dev1_ID1_DO3_s | Boolean                | Inter <mark>nal</mark>  | ID1的 LC-103的 DO3 實際的狀態                  |
| Dev1_ID2_DO1_s | Boolean                | Internal                | ID2 的 LC-103 的 DO1 實際的狀態                |
| Dev1_ID2_DO2_s | Boolean                | Internal                | ID2 的 LC-103 的 DO2 實際的狀態                |
| Dev1_ID2_DO3_s | Boolean                | Internal                | ID2 的 LC-103 的 DO3 實際的狀態                |
| lamp1          | Boolean                | Internal                | 當為 ture 時,開啟 ID1 的 LC-103 的 DO1         |
| lamp4          | Boolean                | Internal                | 當為 ture 時,開啟 ID2 的 LC-103 的 DO1         |
| ALL_POWER_ON   | Boolean                | Internal                | 為 true 時,lamp1、lamp4 同時開啟               |
| ALL_POWER_OFF  | Boolean                | Internal                | 為 true 時,lamp1、lamp4 同時關閉               |
| Device1        | Integer                | Input                   | 取得該 Modbus TCP 的 handler                |
| Connect_OK1    | Integer                | Input                   | 若為1表示與該設備連接正常                           |
| Device1_ID1    | Integer                | Internal                | 操作 ID1 設備的 Modbus TCP handler           |
| Device1_ID2    | Integer                | Internal                | 操作 ID2 設備的 Modbus TCP handler           |
| temp_state1    | Integer                | Internal                | 暫存 ID1 的設備的 DO 狀態                       |
| temp_state2    | Integer                | Internal                | 暫存 ID2 的設備的 DO 狀態                       |

| Classification | ISaGRAF Chinese FAQ-159 |         |       |      |          |      |      |
|----------------|-------------------------|---------|-------|------|----------|------|------|
| Author         | Grady Dun               | Version | 1.0.0 | Date | Dec.2012 | Page | 9/20 |

● I/O 連結

| 0             | ▲   ▶ 201 yet = 158                                  |
|---------------|------------------------------------------------------|
| 1             | Device IP = 192.168.1.233                            |
| 2             | mun Device NET ID = 0                                |
| 3             | 18908 Timeout = 2000                                 |
| 4             | min Wait Time = 40                                   |
| 5             | 10000 Port No = 502                                  |
| 6             | Which LAN = 0                                        |
| 7             | 10000 Reservent = 0                                  |
| 8             | sees Hegerved = 0                                    |
| 9             | 1000 Fleserved = 0                                   |
| 10 m mbus tcp | 1 Device1 (* The handler of Modbus TCP connection *) |
|               | Connect_OK1 (* The state of Modbus TCP connection *) |
| 11            | 3 1                                                  |
| 12            | + 4 2                                                |

| 1             |                                                                             |  |  |  |  |  |  |
|---------------|-----------------------------------------------------------------------------|--|--|--|--|--|--|
|               |                                                                             |  |  |  |  |  |  |
| Device_IP     | 填入 tGW-725 的 IP 位址。<br>例: 192.168.1.233                                     |  |  |  |  |  |  |
| Device_NET_ID | 若要對同一個 Modbus TCP slave 設備下達不同的 NET-ID 的<br>Modbus TCP 命令,這裡請設為 0           |  |  |  |  |  |  |
| Timeout       | 單位: ms (0.001 秒), 可以是 500~15,000                                            |  |  |  |  |  |  |
| Min_Wait_Time | 單位: ms (0.001 秒), 為發送下一個 Modbus TCP 命令前要先等待 的時間, 之後才把命令發送出去, 值可以是 10~60,000 |  |  |  |  |  |  |
| Port_No       | 因設備是接在tGW-725的Port1,所以請填502;<br>若為Port2 請填503                               |  |  |  |  |  |  |
| Which_LAN     | 可指定使用 LAN 為 1 或 2。<br>0: 自動切換                                               |  |  |  |  |  |  |
| Device1       | 取得 Modbus TCP 的 handler                                                     |  |  |  |  |  |  |
| Connect_OK1   | 取得目前與該設備的連線狀態<br>值 1 表示 連線 ok,<br>值 0 表示 斷線                                 |  |  |  |  |  |  |

| Classification I                                                                                                    | ISaGRAF Chinese FAQ-159                                                                                                    |                                                                                             |                                                              |                                 |          |                                       |       |
|----------------------------------------------------------------------------------------------------|----------------------------------------------------------------------------------------------------|---------------------------------------------------------------------------------------------|--------------------------------------------------------------|---------------------------------|----------|---------------------------------------|-------|
| Author 0                                                                                                    | Grady Dun                                                                                                    | Version                                                                                     | 1.0.0                                                        | Date                            | Dec.2012 | Page                                  | 10/20 |
| Classification  <br>Author C<br>• "INIT1" ST 程<br>(* 必需先執<br>(* 此 ST 程<br>(* 把該 Dev<br>if Not (initiali<br>initialized ::<br>(* Light con<br>(* 將由 m<br>Device1_ID<br>Device1_ID<br>end_if; | SaGRAF Chines<br>Grady Dun<br>京家說明<br>(行到此 ST 程詞<br>式只會在第 1<br>vice1 有使用到<br>ized) then<br>= true;<br>htrollers, Two L<br>hbus_tcp 取得的<br>01 := Device1 +<br>02 := Device1 + | se FAQ-159<br>Version<br>式, 之後再<br>個 scan cy<br>的 NET-I<br>的 NET-I<br>的 handler<br>1;<br>2; | 9<br>1.0.0<br>手執行 Mbus**<br>/cle 執行一次ī<br>D 都設定好.<br>加上設備的 S | Date<br>*** 方塊<br>而已 *)<br>此範例為 | Dec.2012 | Page<br>④作*)<br>D 為 2 的設備<br>設備的 hand | 10/20 |

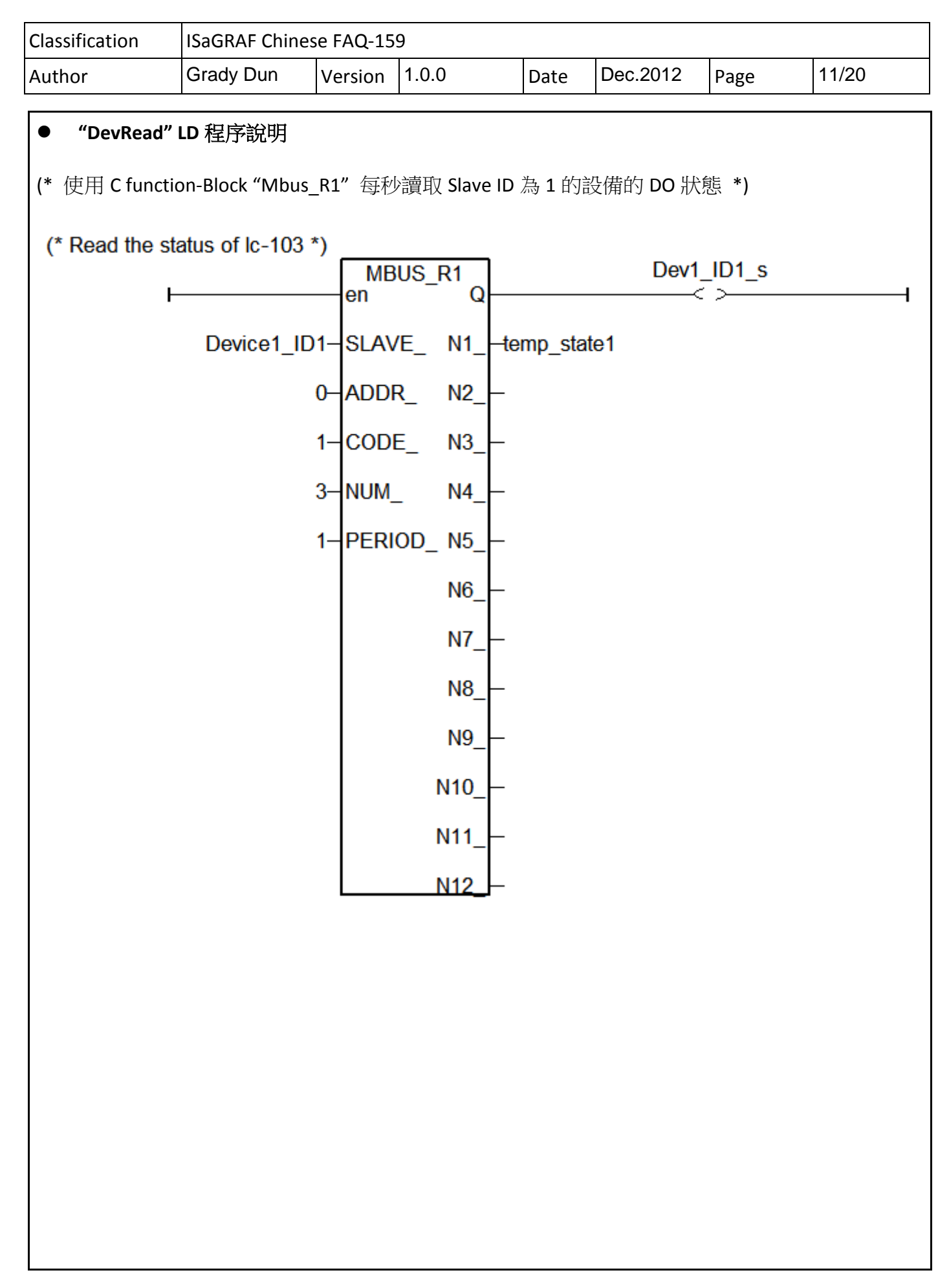

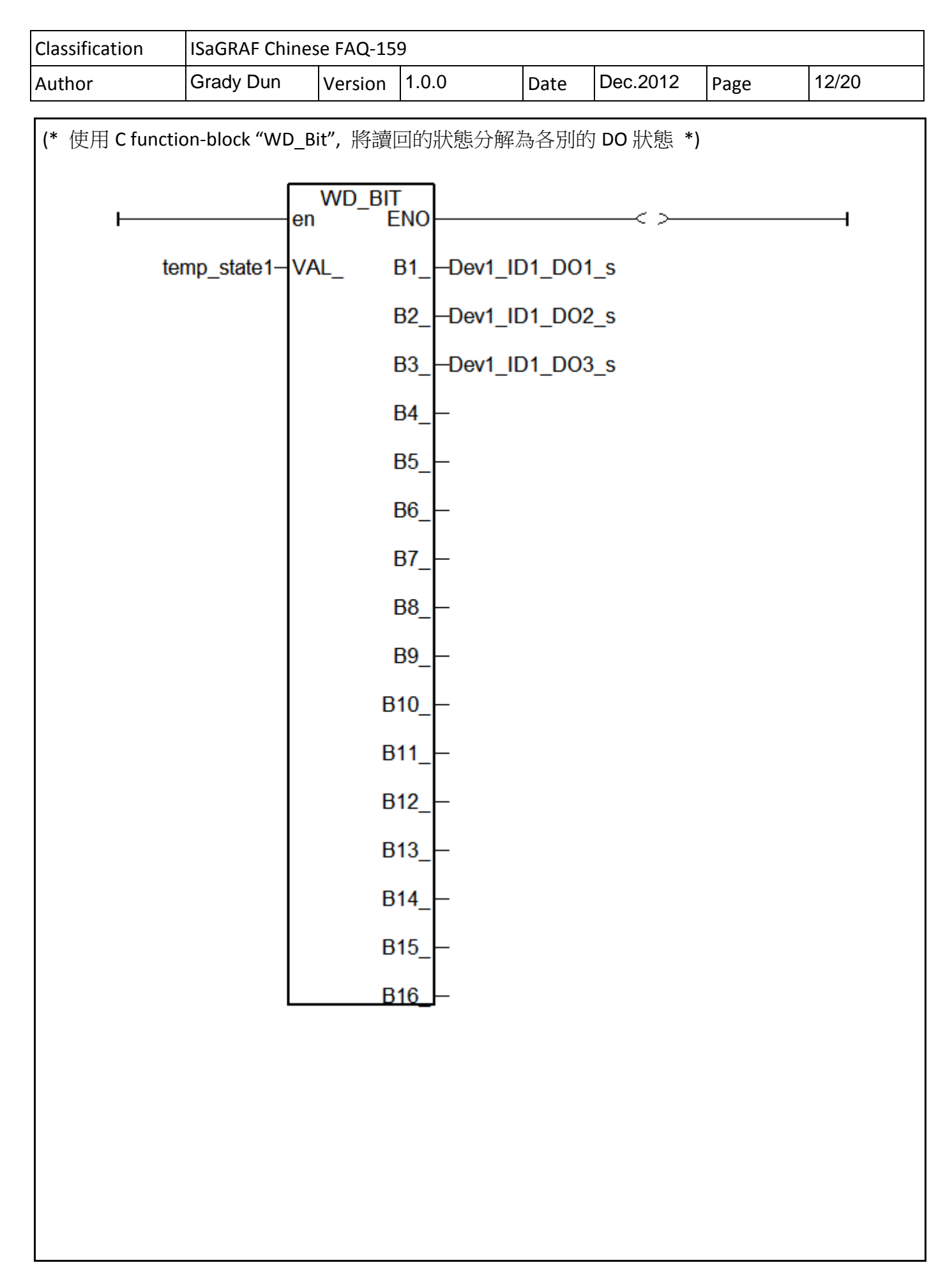

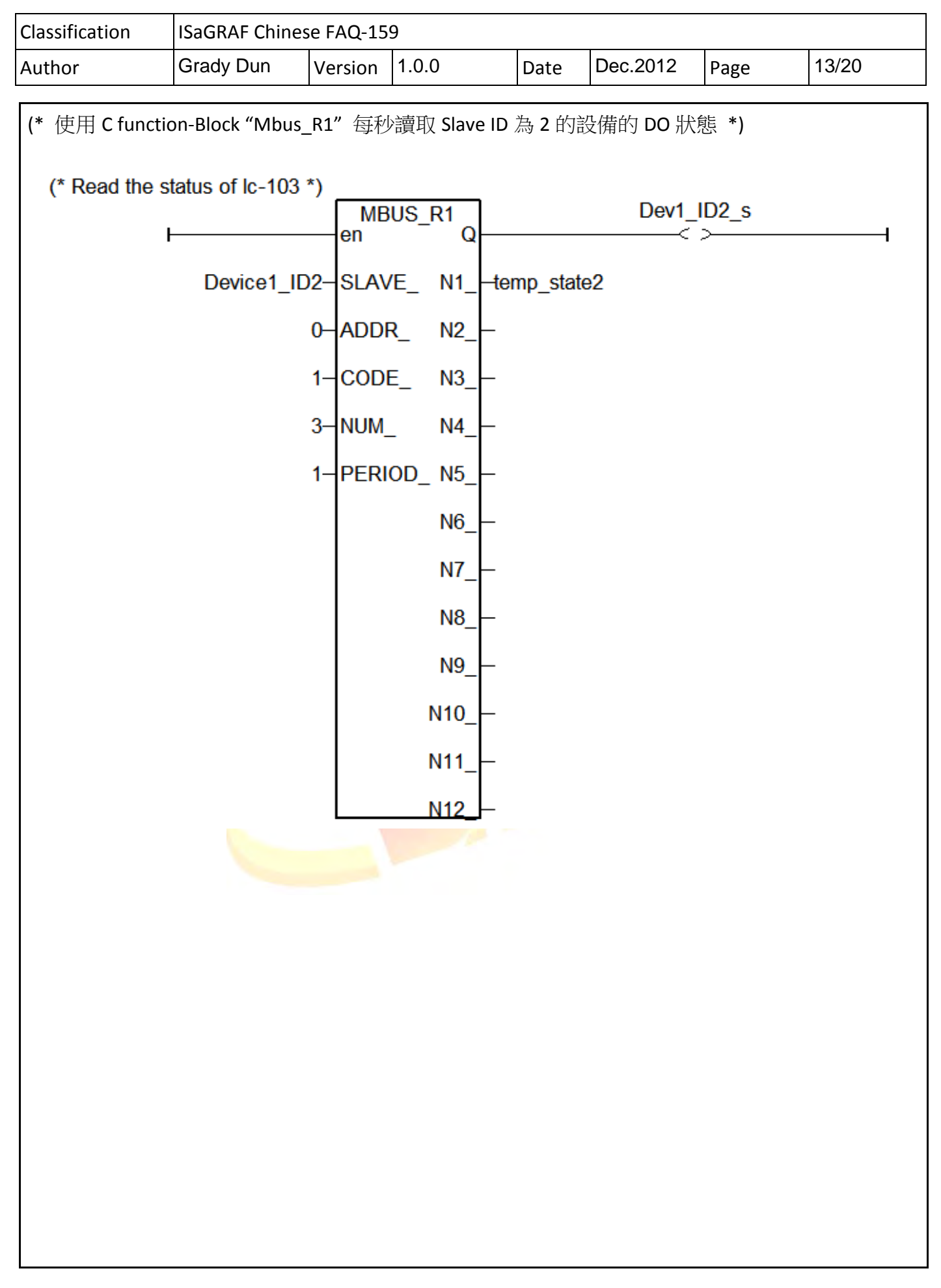

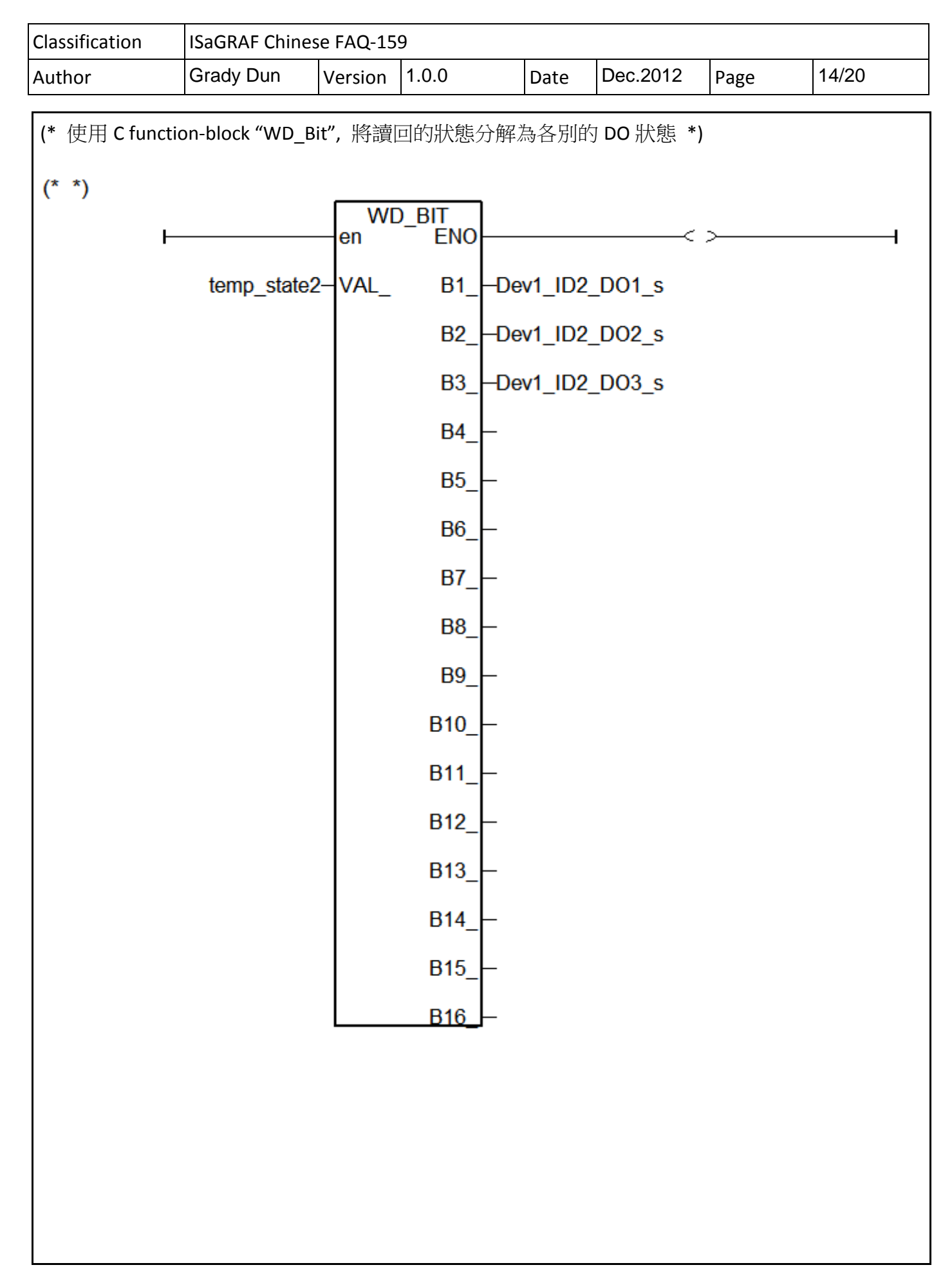

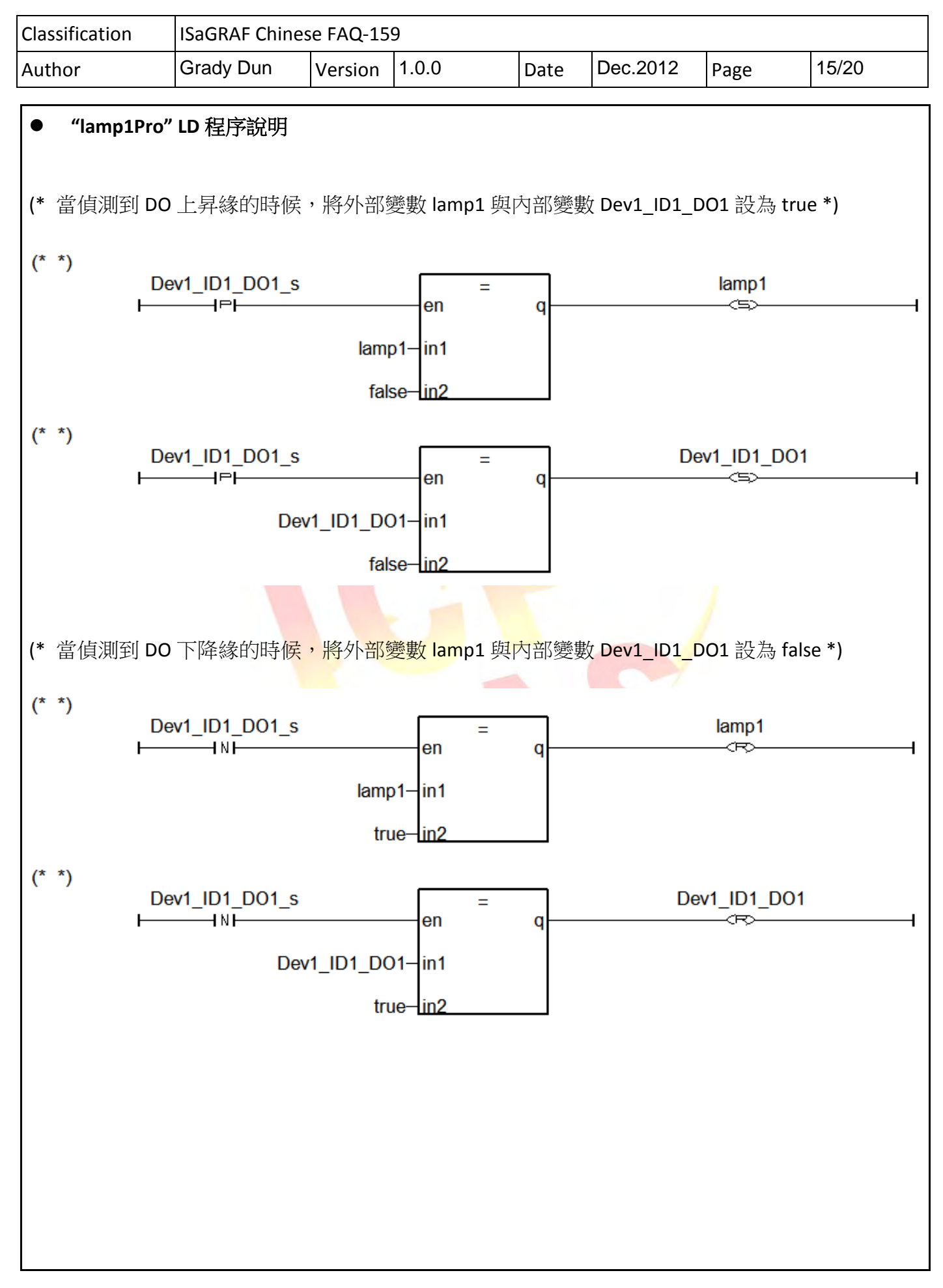

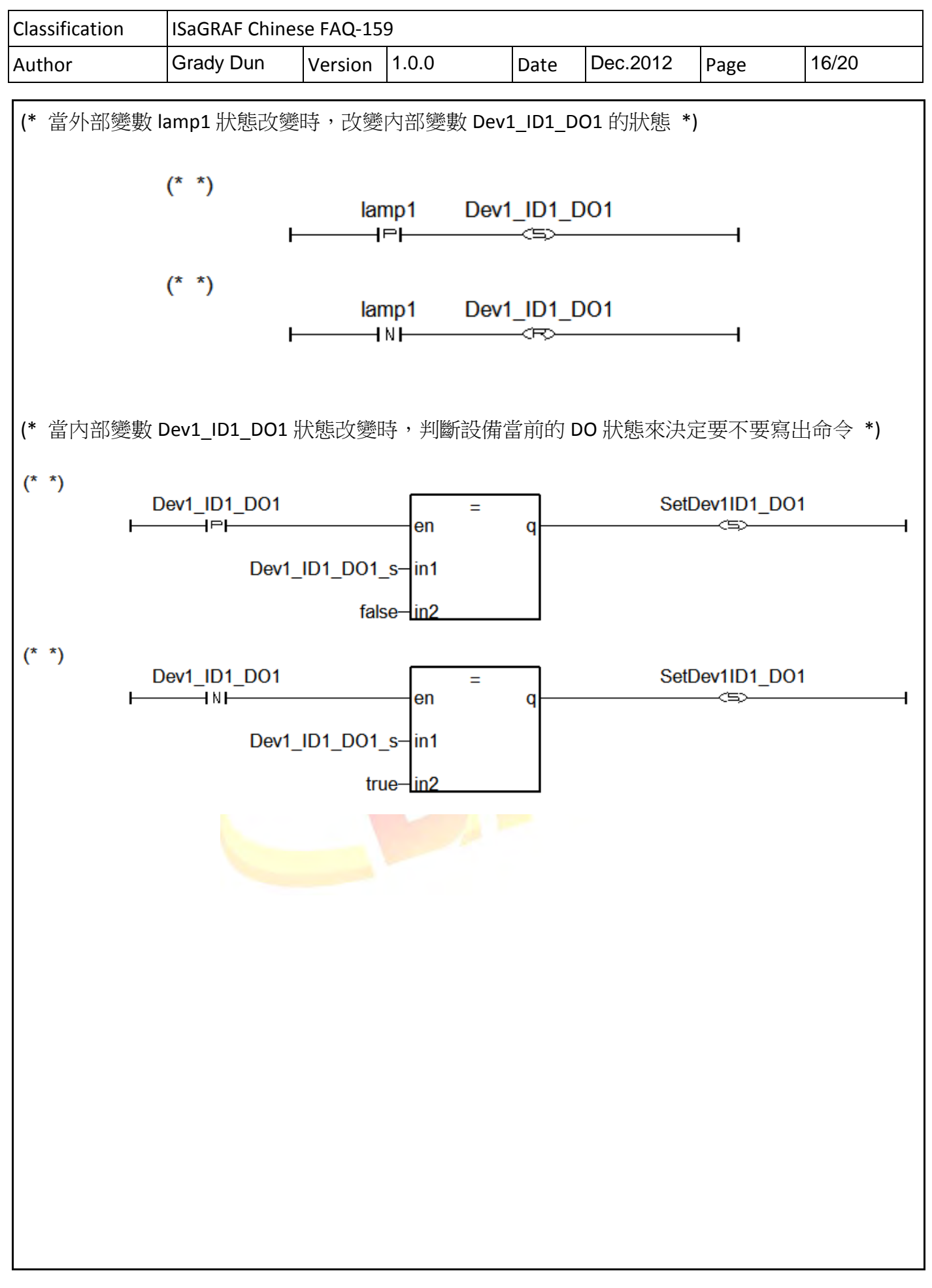

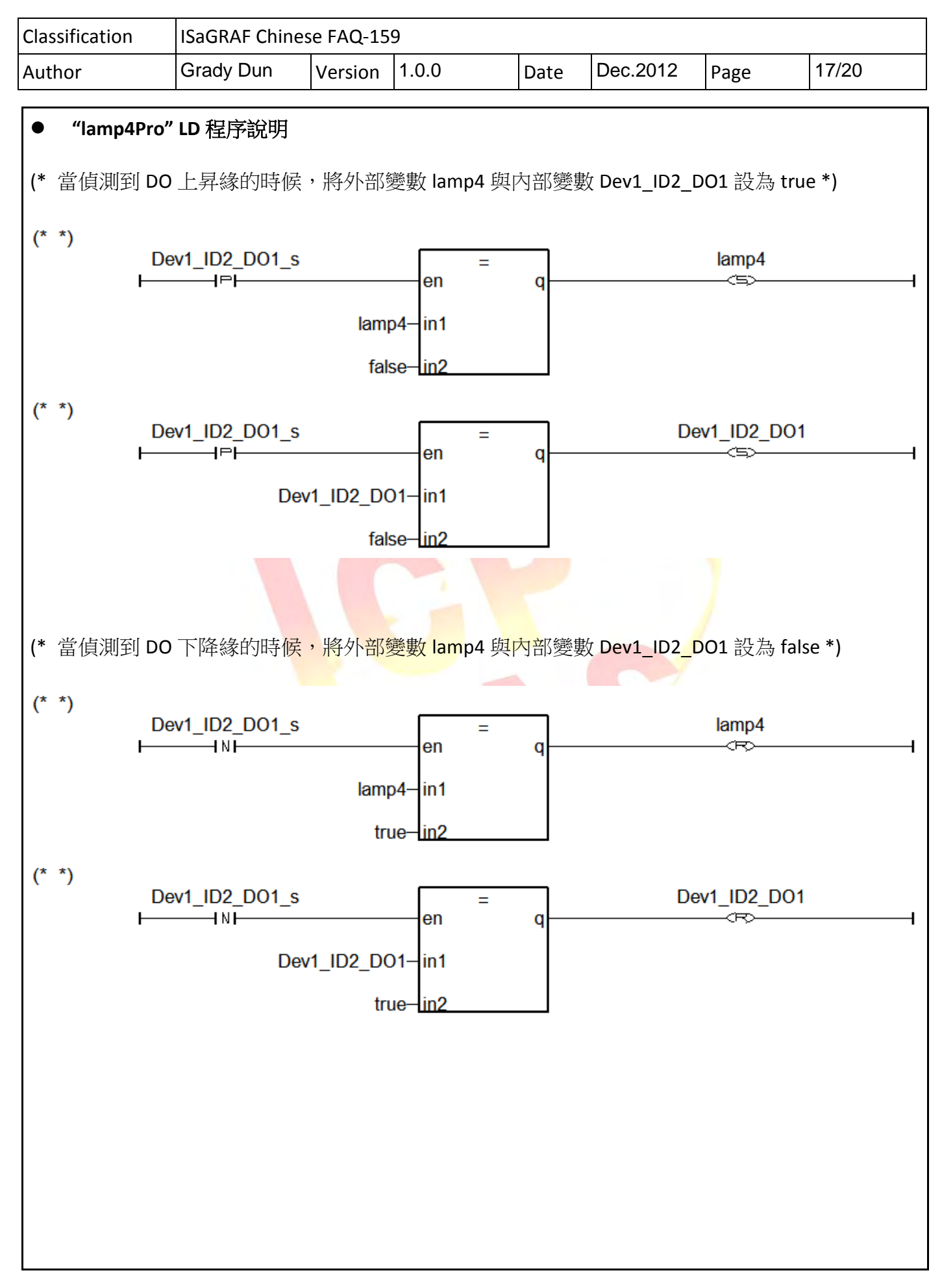

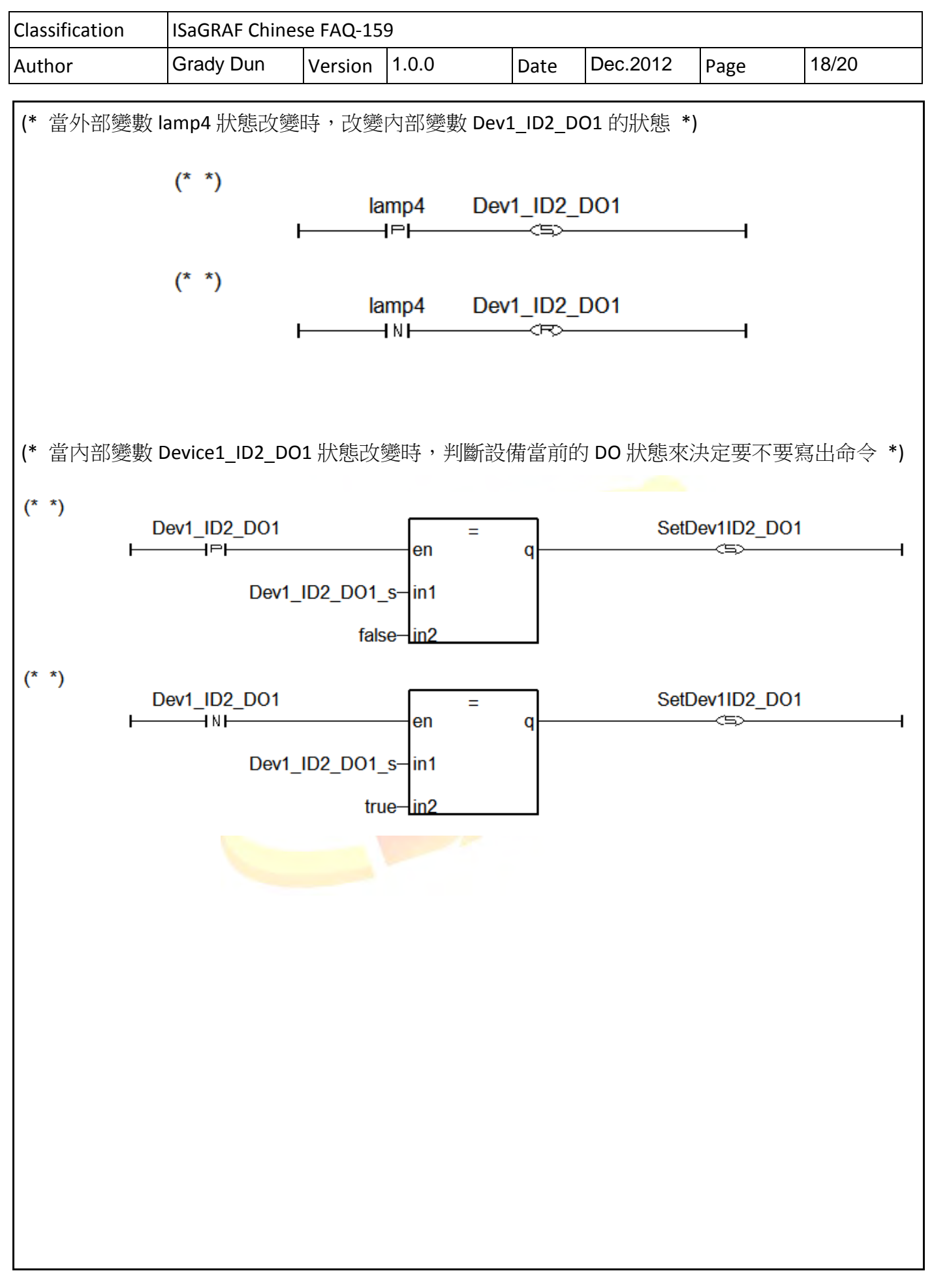

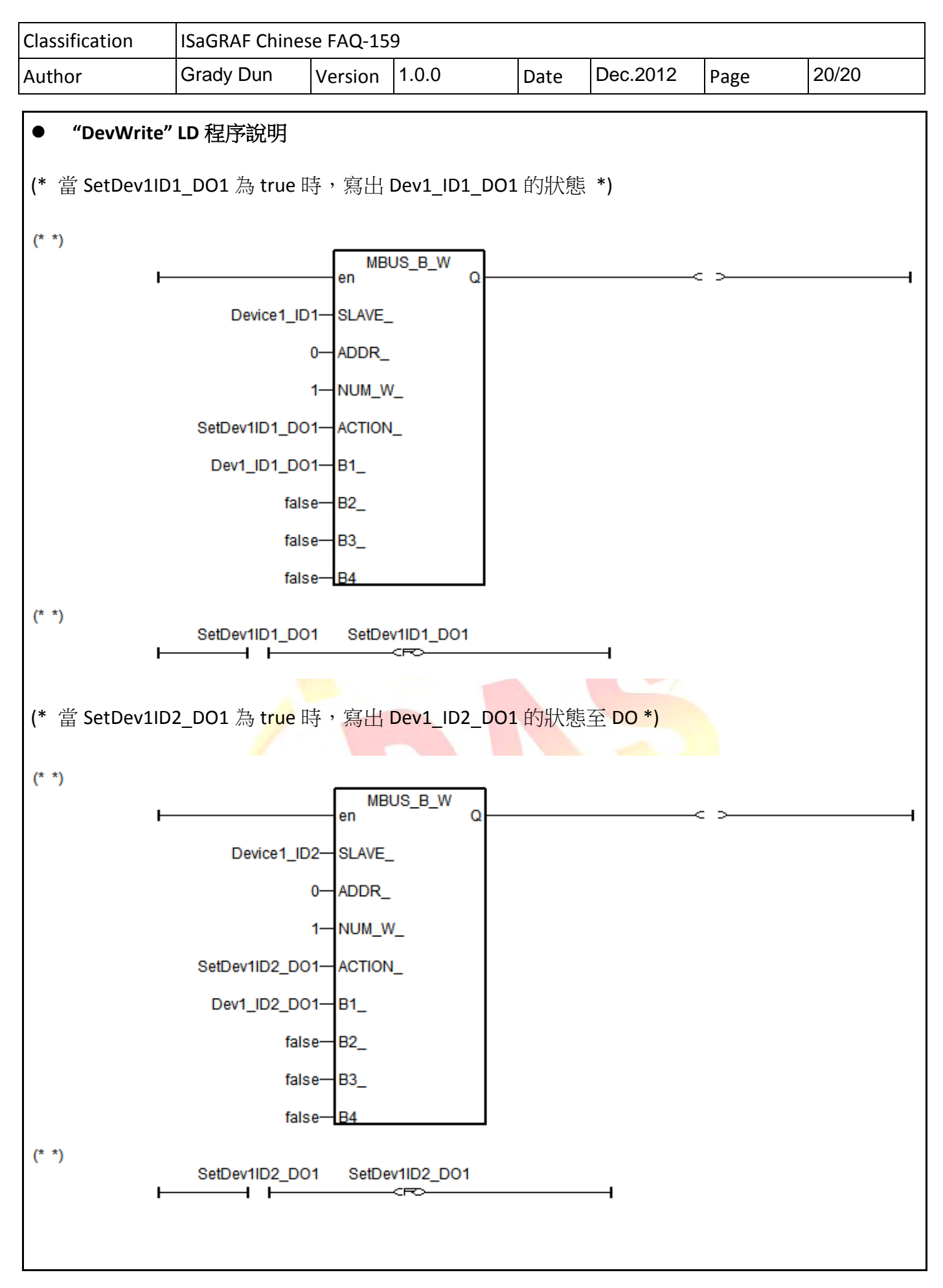